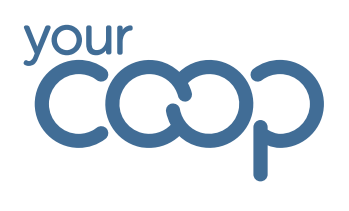

# SSO incognito log in

#### \*\* Please note you will need your mobile phone for the Microsoft authenticator app for log in\*\*

If you are using Google Chrome follow the steps below. If you are using Microsoft Edge please follow the steps highlighted below in red

Open Google and click on three dots on top right side of the screen

Click on "New Incognito Window"

| G |                                     |   | * 4                                                                                                    |
|---|-------------------------------------|---|----------------------------------------------------------------------------------------------------|
|   |                                     |   | New tab     Ctrl+T     New window     Ctrl+N     A     New Incognito window     Ctrl+N                                                                                                    |
|   | Goog<br>Search Google or type a URL | e | @u     Passwords and autofili     >       ID     History     >       ▲     Downloads     Ctirl-       ☆     Boolemarks and lists     >       ■     Tab groups     >       □     Extensions     > |
|   |                                     |   | Delete browsing data     Chrl Shith-Del      Zoom - 100% + C      Delete browsing data     Chrl Shith-Del      Chrl Shith-Del      Chrl Shith-Del      Chrl Shith-Del                            |
|   |                                     |   | B     Find and edit     >       Cast, save and share     >       ▲     More tools     >                                                                                                    |
|   |                                     |   | (7) Help >     (8) Settings     Exit     Managed by your organisation                                                                                                    |

You will now see the screen below

Click on the Rotageek tab if you have saved it as a bookmark. If not follow this link Rotageek login

| →  C  G Search Google or type a URL |                                                                                                    | ★ 🔒 Incognito 🗄 |
|-------------------------------------|----------------------------------------------------------------------------------------------------|-----------------|
| 🕼 Login - Rotageek                  |                                                                                                    |                 |
|                                     |                                                                                                    |                 |
|                                     | You've gone Incognito           Others who use this device won't see your activity, so you can browse more privately. This won't change how data is collected by websites that you viat and the services that they use, including |                 |
|                                     |                                                                                                    |                 |
|                                     | Chrome won't save: Your activity might still be visible to:<br>• Your browsing history • Websites that you visit                                                                                                    |                 |
|                                     | Cookies and site data     Your employer or school     Information entered in forms     Your Internet service provider                                                                                                    |                 |
|                                     |                                                                                                    |                 |
|                                     | Block third-party cookies<br>When on, sites can't use cookies that track you across the web. Features on some                                                                                                    |                 |
|                                     |                                                                                                    |                 |

# If you are using Microsoft Edge follow the step below

The Midcounties Co-operative, Co-operative House, Warwick Technology Park, Gallows Hill, Warwick, CV34 6DA - 01926 516000/ www.midcounties.coop

The Midcounties Co-operative Limited. A registered Society under the Co-operative and Community Benefit Societies Act 2014 - Registered number - 19025R

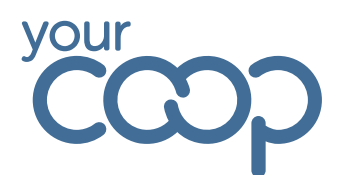

Open Microsoft Edge and click on the 3 dots on the top right of your screen

| ٥ | https://home.mid.coop          | A ★ 🕸 … 🧳 |
|---|--------------------------------|-----------|
|   | ရသာ္လ                          |           |
|   | Welcome                        |           |
|   | m Todays Date:                 |           |
|   | March 6th, 2025                |           |
|   | C <sup>®</sup> Your Shortcuts: |           |

### Click on the "New InPrivate window"

| New window     Ctrl+N     New InPrivate window     Ctrl+Shift+N | []  | New tab              |      | Ctrl+T   |
|-----------------------------------------------------------------|-----|----------------------|------|----------|
| New InPrivate window Ctrl+Shift+N                               |     | New window           |      | Ctrl+N   |
| -e                                                              | [~b | New InPrivate window | Ctrl | +Shift+N |

### You will now see the screenshot below

Click on the Rotageek tab. Click on the Rotageek tab if you have saved it as a bookmark. If not follow this link

Login - Rotageek

| InPrivate        | New InPrivate tab ×           | +                  | - 0     |
|------------------|-------------------------------|--------------------|---------|
| $\leftarrow$ C A | Q Search or enter web address |                    | 📩 🕻     |
|                  |                               | Login - Rotageek   | 🚺 Login |
|                  |                               | InPrivate browsing |         |
|                  |                               |                    |         |
|                  |                               |                    |         |
|                  |                               |                    |         |

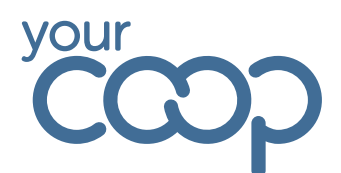

Click on the "Accept" button

|                                                               |                                                                                                    |                                                                                                  |         | _ |
|---------------------------------------------------------------|----------------------------------------------------------------------------------------------------|--------------------------------------------------------------------------------------------------|---------|---|
| C rotageek                                                    |                                                                                                    |                                                                                                  |         |   |
| Welcome                                                       |                                                                                                    | Username or email a                                                                              | address |   |
| Use your log in crede<br>your account<br>Log in to time clock | Our use of cookies                                                                                                    |                                                                                                  |         |   |
|                                                               | We use Google Analyti<br>your browsing experier<br>and understand how u<br>platform. You can find<br><u>Privacy Policy</u> . | ics cookies to enhance<br>nce, analyse our traffic<br>users interact with our<br>out more in our |         |   |
|                                                               | Ø Re                                                                                                    | iject 🗸 Accept                                                                                   |         |   |
|                                                               |                                                                                                    |                                                                                                  |         |   |

You will now see the below screen

Enter your email address then click on the "Single sign on" button

| C rotageek                                                                    |                                             |
|-------------------------------------------------------------------------------|---------------------------------------------|
| Welcome                                                                       | Username or email address                   |
| Use your log in credentials to access<br>your account<br>Log in to time clock | Password (Forgot?) Log in OR Single sign on |
|                                                                               |                                             |

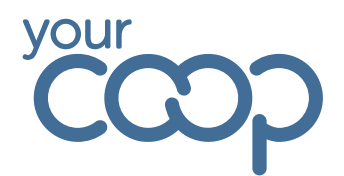

Enter your email address then click on the "next" button

| çcoj                                                                                                    |  |
|----------------------------------------------------------------------------------------------------|--|
| Sign in                                                                                                    |  |
| @midcounties.coop                                                                                                    |  |
| Can't access your account?                                                                                                    |  |
| By logging in you confirm that you are fully<br>authorised to do so and that any actions you take<br>whilst logged onto this computer or network may be<br>recorded. |  |
|                                                                                                    |  |
| ିଦ୍ଧ Sign-in options                                                                                                    |  |
|                                                                                                    |  |

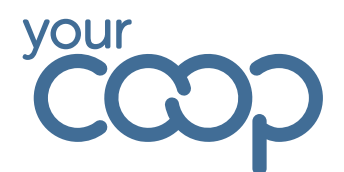

You will now see the screen below

Enter your email address and password and click on the sign in button

| your                                                              |       |
|-------------------------------------------------------------------|-------|
| Sign in with your organizational account Example@midcounties.coop |       |
| Password                                                          |       |
| Sign in<br>Sign-in to Your Co-op may require device registrat     | tion. |

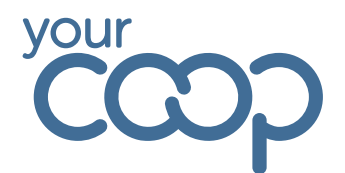

Enter the number the authenticator generated as instructed on your Microsoft authenticator app on your mobile device

| ŗ | Your                                                                                                    |  |
|---|----------------------------------------------------------------------------------------------------|--|
|   | Approve sign in request                                                                                                    |  |
|   | <ul> <li>Open your Authenticator app, and enter the number shown to sign in.</li> <li>Example@midcounties.coop</li> <li>28</li> <li>No numbers in your app? Make sure to upgrade to the latest version.</li> <li>I can't use my Microsoft Authenticator app right now</li> <li>More information</li> </ul> |  |
|   | By logging in you confirm that you are fully<br>authorised to do so and that any actions you take<br>whilst logged onto this computer or network may be<br>recorded.                                                                                                    |  |

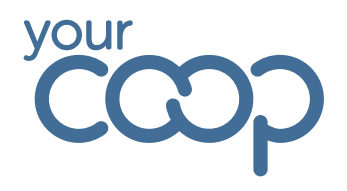

Click on the "NO" button. This will then take you to the Rotageek website

| Stay signed in?                                                                                                    |  |
|----------------------------------------------------------------------------------------------------|--|
|                                                                                                    |  |
| Do this to reduce the number of times you are asked to sign in.                                                                                                    |  |
| Don't show this again                                                                                                    |  |
| By logging in you confirm that you are fully<br>authorised to do so and that any actions you take<br>whilst logged onto this computer or network may be<br>recorded. |  |